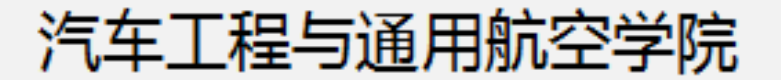

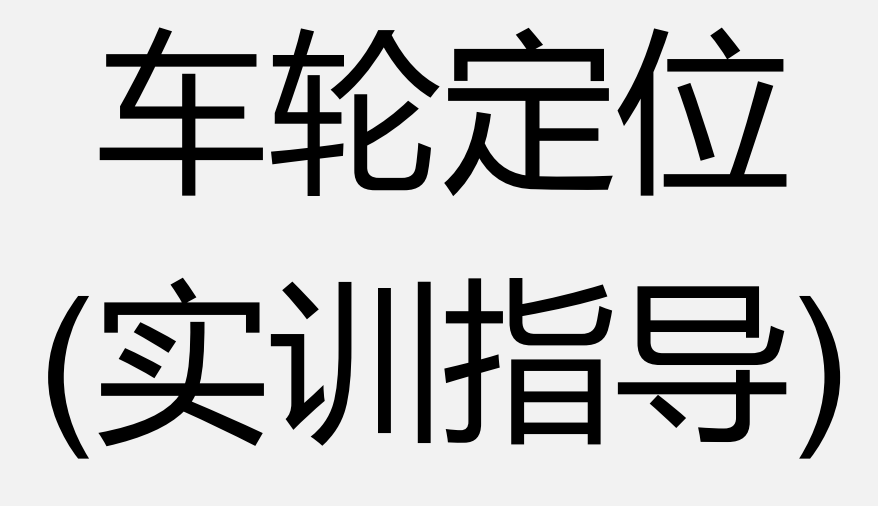

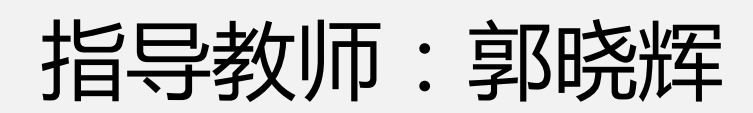

陕西职业技术学院

## 1. 安全要求及注意事项

(1) 不准赤脚或穿拖鞋、高跟鞋和裙子上课, 留长发者要带工作帽; (2) 上课时要集中精神, 不准说笑、打闹;

(3) 进入汽车实训场地后,未经老师批准,不得动用实训车上的各项设备;

(4) 实训时,未经老师批准,不准进入车厢内,防止汽车意外起动 造成重大事故;

(5) 正确使用举升机、剥胎机及工量具;

(6) 注意用电安全;

(7) 在使用定位仪时,一定要注意举升装置的规范使用,放置事故 发生;

(8)实训车辆必须由实训老师驾驶。

2. 设备/工具/耗材要求

(1) 设备: 11件套一套、举升机一台、整车一辆、翼子板布、三件 套、车轮定位仪

(2) 耗材: 毛刷、平衡块。

陕西职业技术学院

3. 车轮定位

(1) 车辆驶入工位, 档位挂入空挡或P档, 拉起驻车制动, 注意车辆尽可能的停放在正中间位置,以免影响检测结果 (2) 打开主机电源,进入四轮定位界面,如图3-170所示, 单击"OK"键,进入四轮定位选择,该界面一共给出了两个 选择,如图3-171所示,启动新的定位或继续已经在进行的 定位,如图3-172所示。如果选择"OK"键,将清除前一个 四轮定位的存储数据, 允许设置新的客户和车辆信息, 其功 能和启动新的定位一致。如果选择"继续定位校准",则保 留所有客户、车辆和定位测量信息,软件返回到定位读数界 面。

(3)如果选择了启动新的定位,则如图3-173所示,输入客户数据,在相应的表格内填入客户信息,客户数据填写后, 点击"OK"数据自动保存。

## 汽车工程与通用航空学院

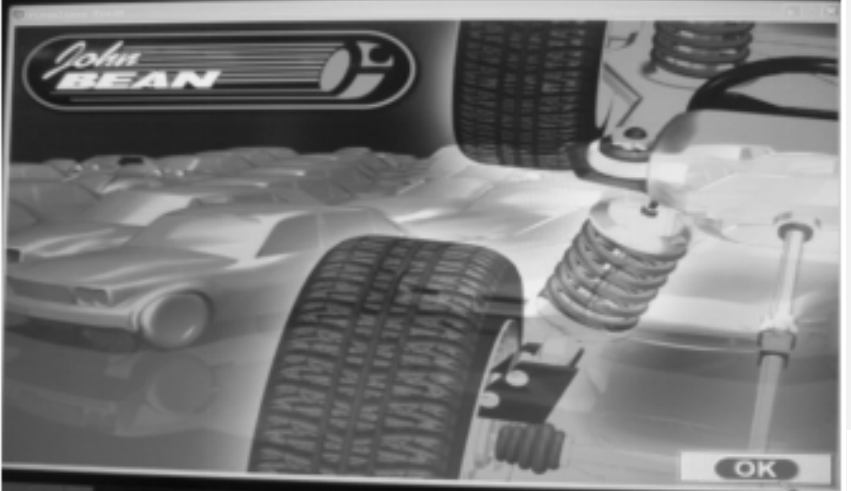

图3-170 四轮定位界面

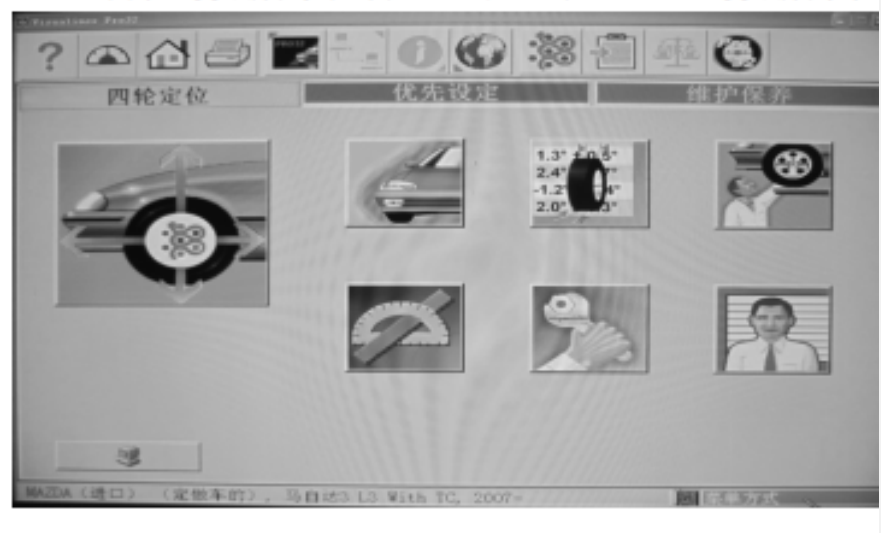

图3-171 四轮定位选择界面

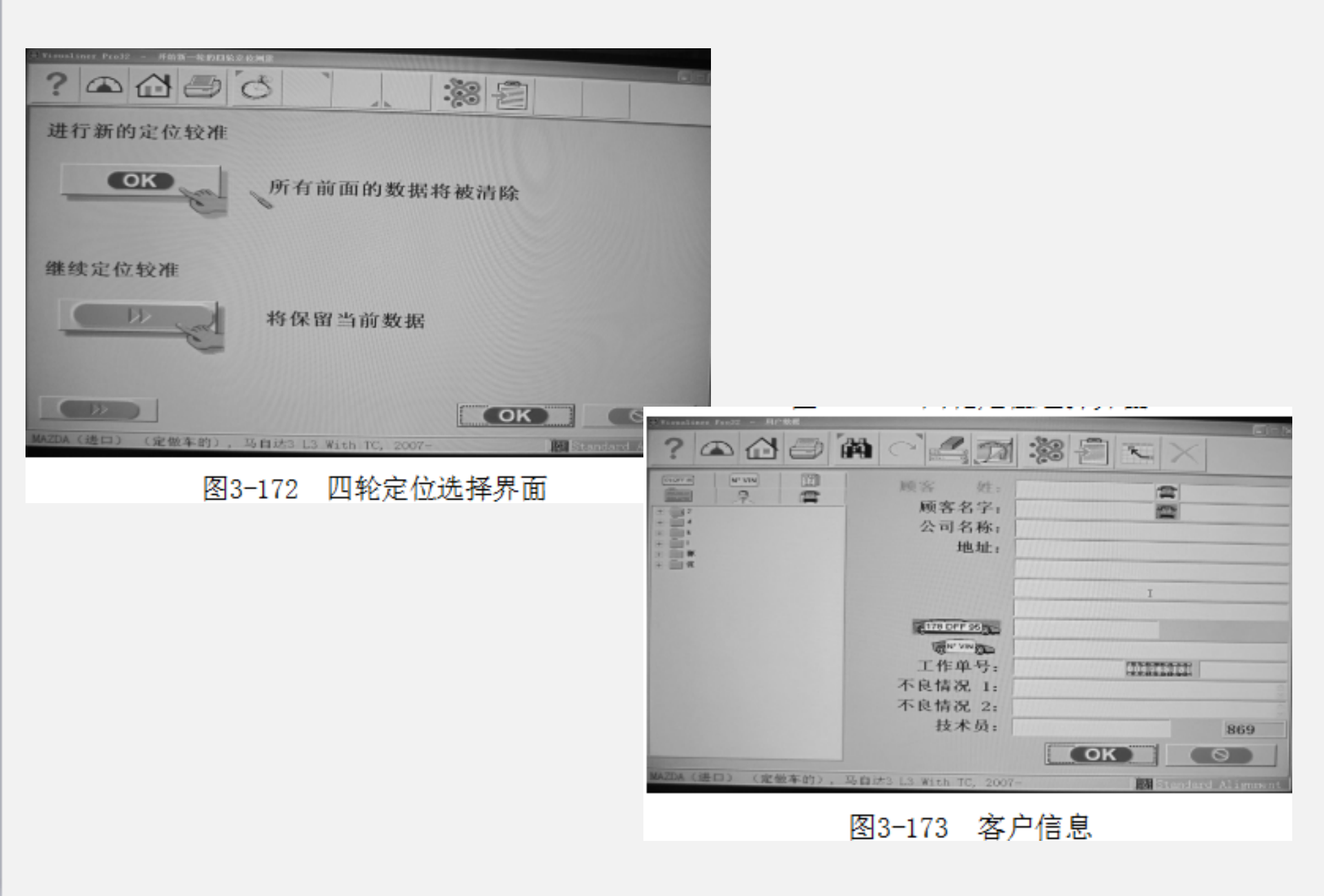

陕西职业技术学院

## 汽车工程与通用航空学院

(4)选择车型,点击"OK",按顺序选择车辆制造商,年份和型号,注意,要双击相应的数据。如图3-174、3-175、3-176所示。

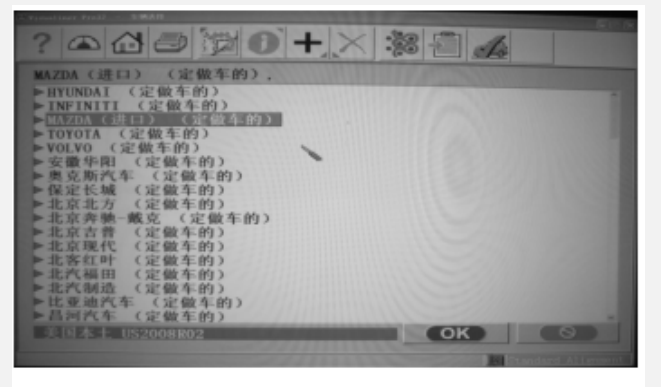

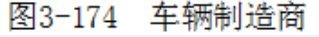

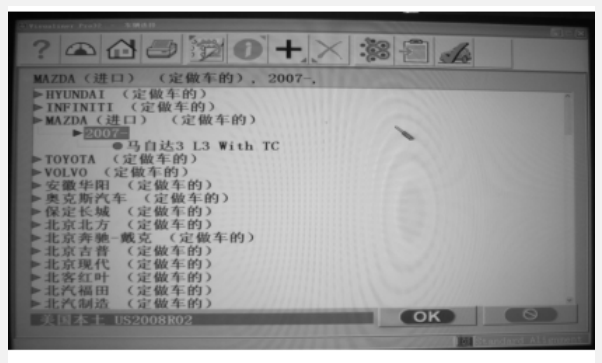

图3-175 车辆年份

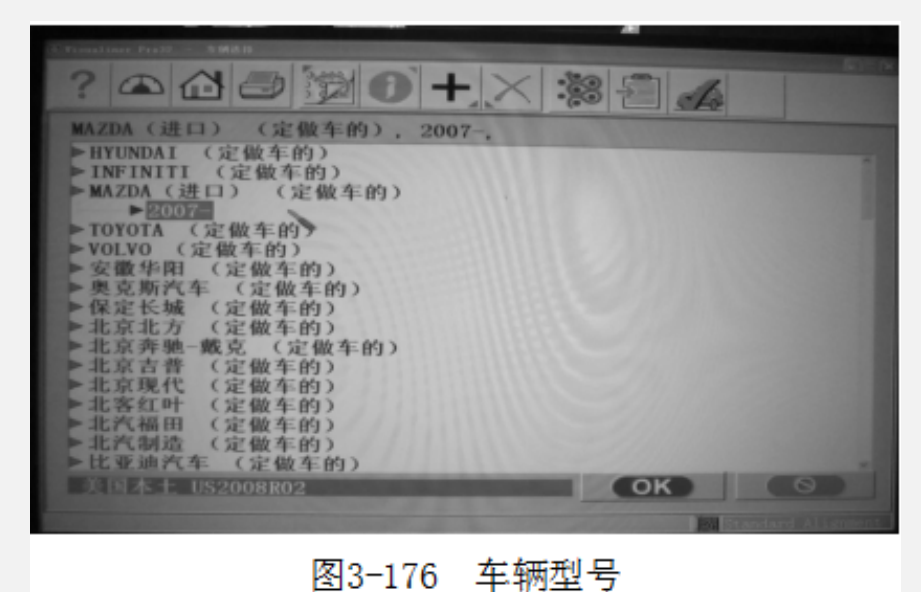

陕西职业技术学院

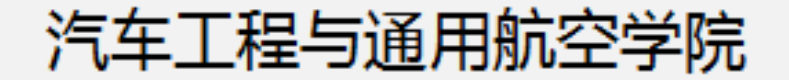

(5)车辆规格数据显示,车型选好后,点击"OK",屏幕将显示车轮定位的标准数据,如图3-177所示。(6)点击"OK",进入车辆位置信息。安装目标板,如图

3-178所示,点击"镜头视域图标",如图3-179所示,检查 目标盘是否在照相机的有效视域内,如果不符合要求,可通 过调整举升机的高度或目标盘进行校准。

| Nivisualiner Pen32 - Paktith            |             |               |         |            |        |       |      |     |
|-----------------------------------------|-------------|---------------|---------|------------|--------|-------|------|-----|
|                                         |             |               |         |            |        |       |      |     |
| MAZDA (进口)                              | (定做4        | 🗉的), 🧎        | 马自达     | 3 L3 Wit   | th TC, | 2007- |      |     |
| 前端                                      | 最小          | 理想状态          | 最大      | 左右差        | 最小     | 理想状态  | 最大   |     |
| 后倾角                                     | 2.1°        | 3.1°          | 4.1°    | 1.5°       | 2.1°   | 3.1°  | 4.1° | 10  |
| 外倾角                                     | -2.0°       | -0.9°         | 0.1°    | 1.5°       | -2.0°  | -0.9° | 0.1° |     |
| 主销内倾角                                   |             | 14.4°         |         |            |        | 14.4° |      | 100 |
| 单个前束角测量                                 | -1.1        | 1.1           | 3.4     |            | -1.1   | 1.1   | 3.4  | 1   |
|                                         |             |               | 最小      | 理想状态       | 最大     |       |      |     |
| 总前束角                                    |             |               | -2.2    | 2.3        | 6.8    | 1 8   |      | -   |
| 后面外倾角                                   | 最小<br>-2.7° | 型想状态<br>-1.7° | 最大-0.7° | 左右差<br>15° | 最小     | 里想状态  | 最大   |     |
| 单个前束角测量                                 | -1.1        | 11            | 3.4     |            | -1 1   | -1.7  | -0.7 |     |
| 1 1 11 AC 14 CA 14                      |             |               | 最小      | 理想状态       | 最大     | 1.1   | 3.4  |     |
| 起則果用                                    |             |               | -2.2    | 2.3        | 6.8    |       |      |     |
| 最大推进线角                                  |             |               |         | 0.8°       |        |       |      |     |
| 特定车定位規格 2009-9-10                       |             |               |         |            |        |       |      |     |
| WAZDA (建口) (定做车的),马自达3 L3 With TC, 2007 |             |               |         |            |        |       |      |     |

图3-177 车辆标准数据

## 汽车工程与通用航空学院

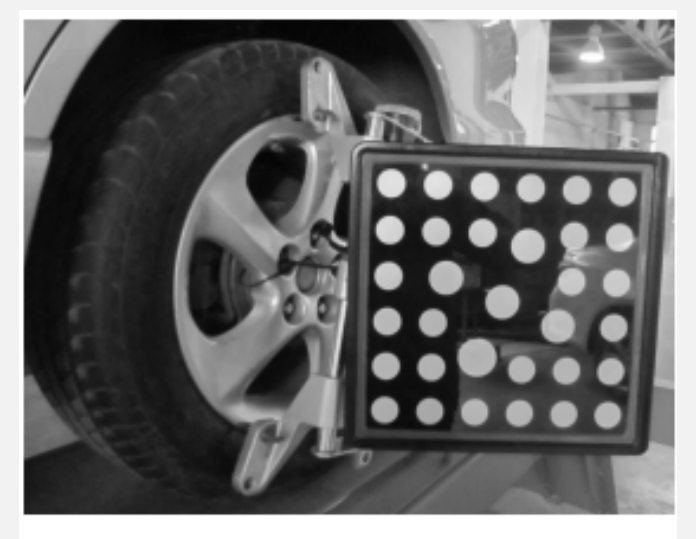

图3-178 安装目标板

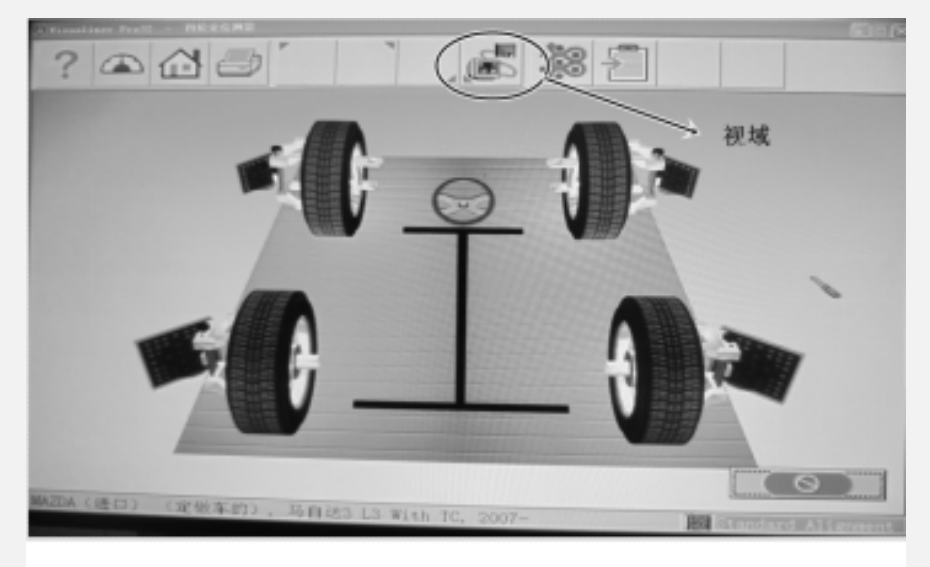

图3-179 镜头视域图标

陕西职业技术学院

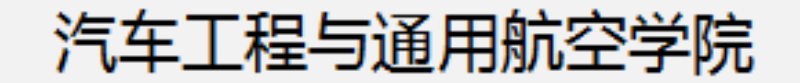

(7)当出现前后移动绿色指示箭头时,如图3-180所示,根据车辆位于举升机的位置,向前或向后移动车辆,一般情况下,由于举升机后部距离大,因此向后移动车辆,约20cm。
(8)车辆到位后,照相机四周出现红色停止信号(显示器会显示红色正六边形,提示停止移动车辆),如图3-181所示,使车辆保持稳定,直至停止信号消失。

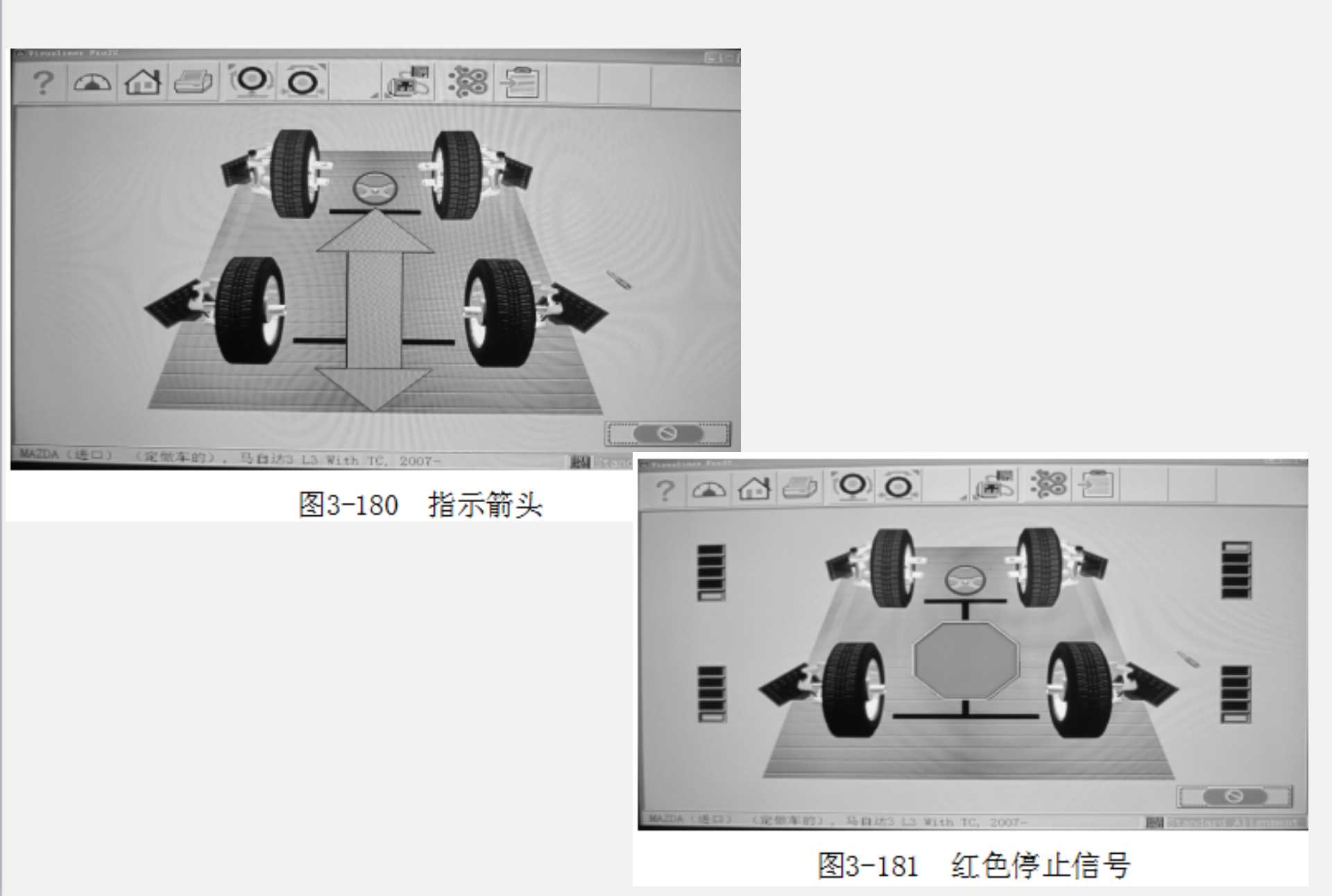

以上内容仅为本文档的试下载部分,为可阅读页数的一半内容。如要下载或阅读全文,请访问: <u>https://d.book118.com/297010011103006146</u>